## Add New Application Requests Below

To add a new application request form, you will be creating a new Page.

- 1. In the upper right of the LF Edge Wiki, make sure you are logged in. If you need to create a LF ID, you may do so at https://identity. linuxfoundation.org/
- 2. In the upper toolbar, in blue, click the 3 dots next to the "create" button and scroll down until you find "Application Request Form LF Edge Sandbox", click "create"
- 3. For the Page title, use the name of the application
- 4. For the content, include information requested in the Sample Template
- 5. Select Publish and you should find the new page created below the LF Edge Sandbox tab
- 6. Email TAC@lists.lfedge.org notifying the TAC of your new request form, including a link in your email to the Wiki page with your proposal